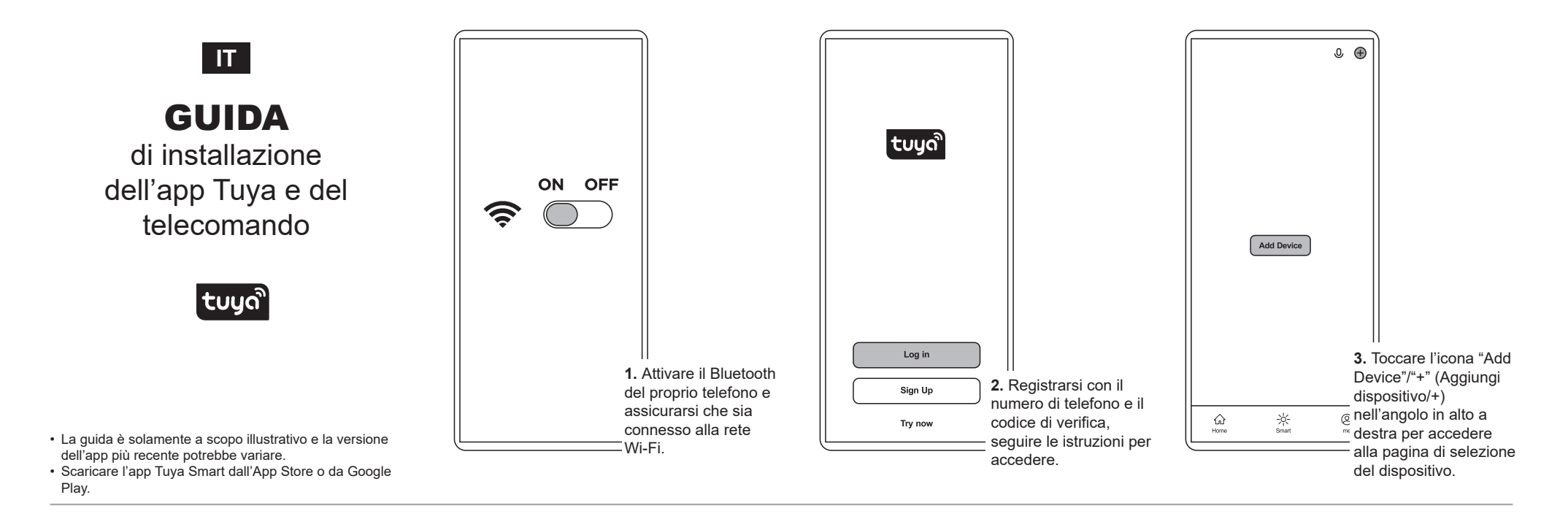

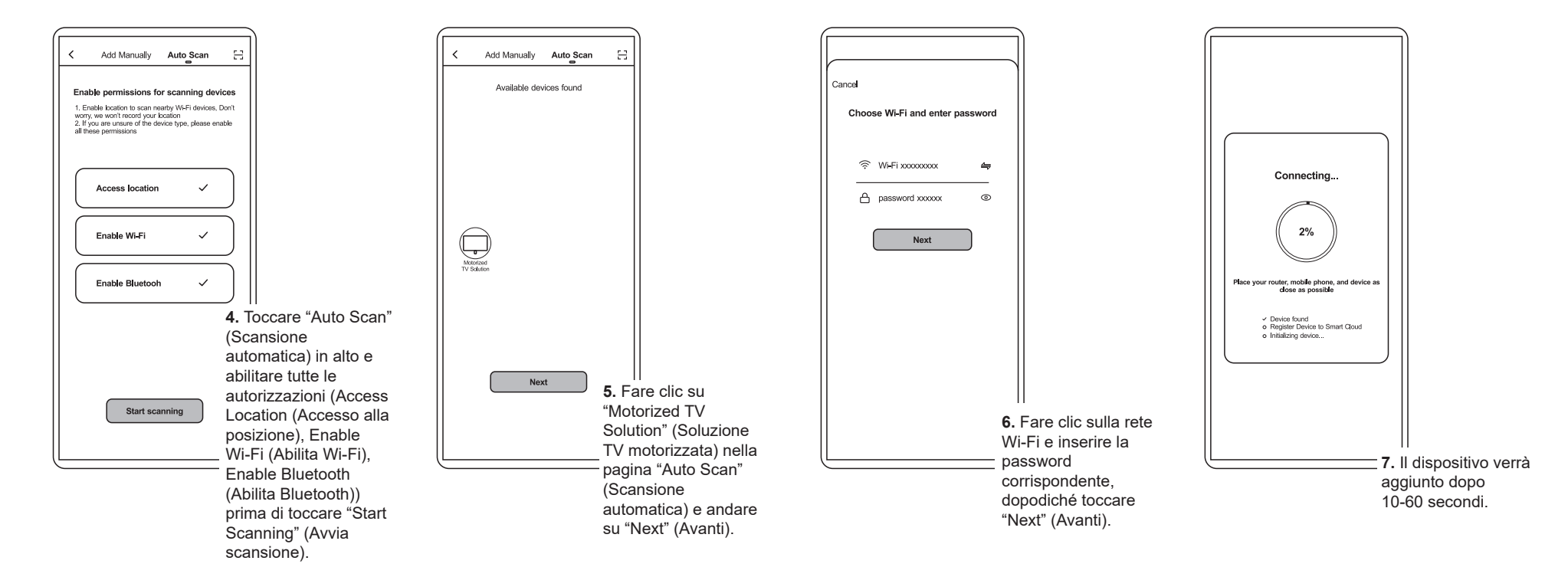

## Istruzioni per la gestione della casa (H1-H5)

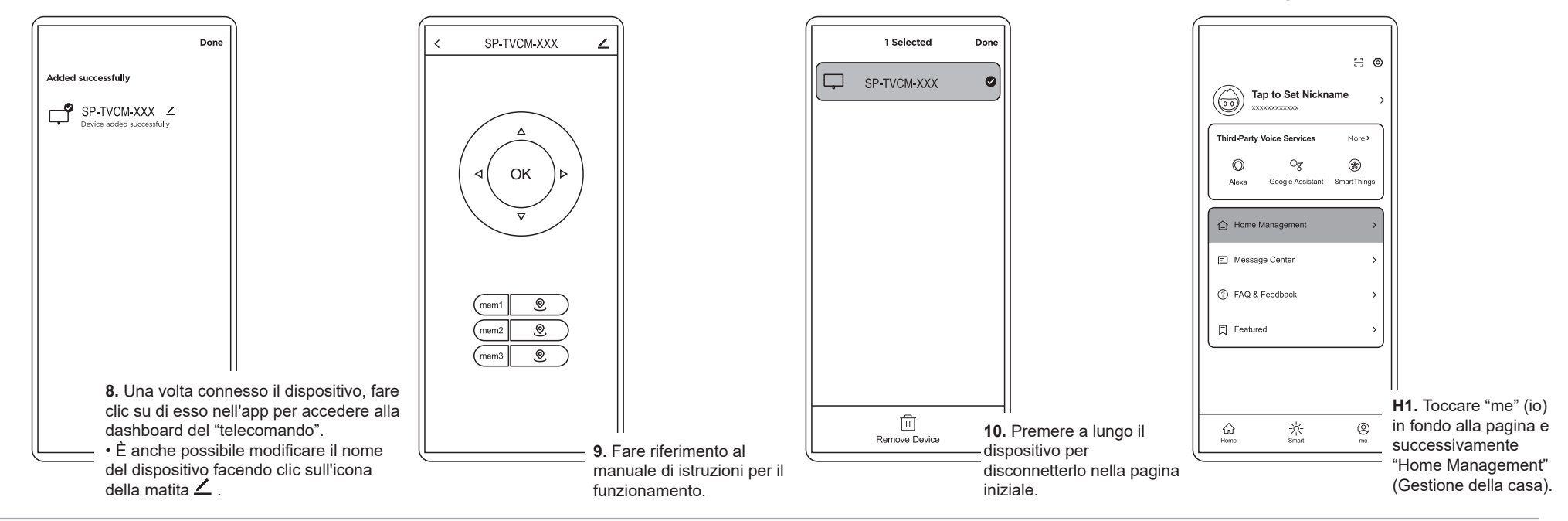

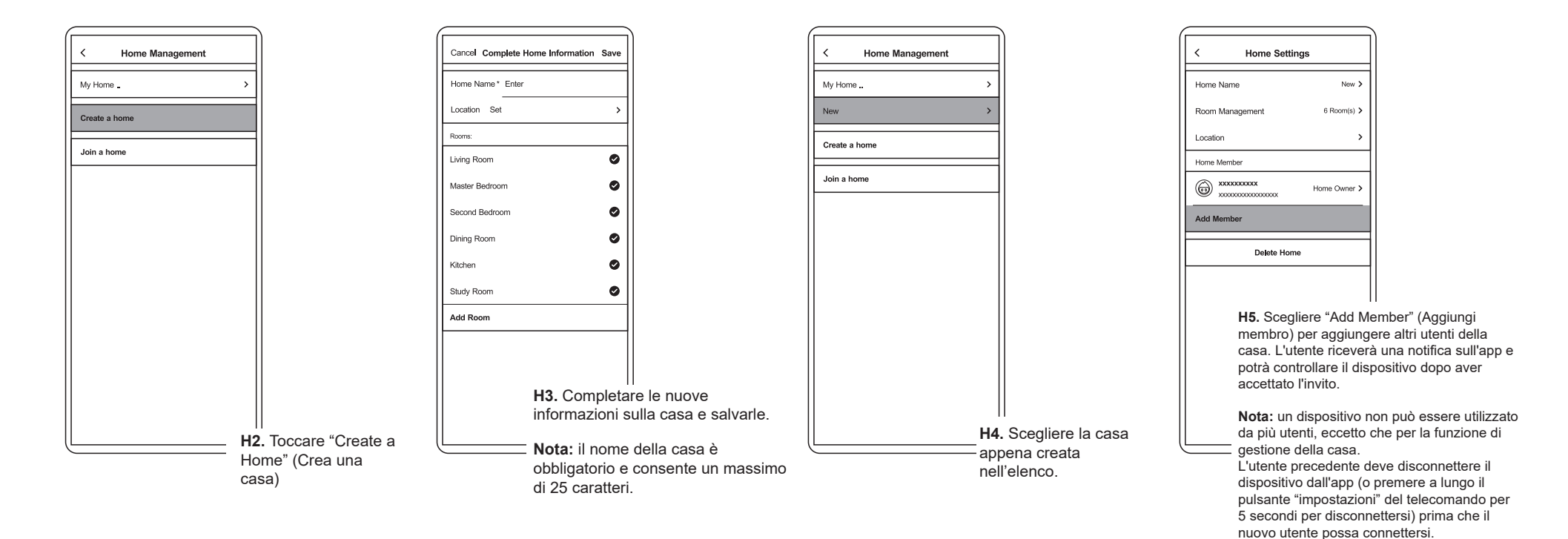